## Rezepterfassung (vollständiges Rezept)

|   | Allgemeines                                                                                                    |
|---|----------------------------------------------------------------------------------------------------|
| • | <ul> <li>Nebst Rezepttitel und -Bild sind Datenfelder f ür viele weiter Angaben wie Eigenschaften, Kategorien, Zubereitungszeiten und Kalorien verf ügbar</li> </ul> |
| • | <ul> <li>Für die einzelnen (Arbeits-) Schritte im Rezept stehen vielfältige Möglichkeiten und Optionen zur Verfügung</li> </ul>                                      |
| • | <ul> <li>Bis zu 10 einzelne Arbeitsschritte mit jeweils bis zu 7 Zutaten sind möglich</li> </ul>                                                                     |
| • | • Jeder Schritt kann bis zu 1000 Zeichen Text enthalten, um beispielsweise Details zu Zutaten (die in der Zutatenliste nicht vorhanden sind) zu ergänzen             |
| • | <ul> <li>Bereits bestehende Rezepte können in neue Rezepte integriert werden</li> </ul>                                                                              |
| • | <ul> <li>Fehlende Zutaten werden zusätzlich erfasst und sind sofort verfügbar</li> </ul>                                                                             |
|   | Einzelne, zueätzliche Dezentechritte können nechtröglich zwiechen heetehende Dezentechritte eingefügt werden                                                         |

• Einzelne, zusätzliche Rezeptschritte können nachträglich zwischen bestehende Rezeptschritte eingefügt werden

| Allgemein          | Zeiten | Schritte | Bild | Abschluss |
|--------------------|--------|----------|------|-----------|
| Titel              |        |          |      |           |
| Cantucci           |        |          |      |           |
| Schwierigkeit      | I      |          |      |           |
| einfach            |        |          |      |           |
| sehr einfach       |        |          |      |           |
| einfach            |        |          |      |           |
| mittel             |        |          |      |           |
| anspruchsvoll      |        |          |      |           |
| sehr anspruchsvoll |        |          |      |           |
|                    |        |          |      |           |
| Eigenschaften      |        |          |      |           |
| vegetarisch        | n ×    |          |      |           |
| Rezept-Katego      | rie    |          |      |           |
| Desserts ×         | Gebäck | ×        |      |           |

### <u>Hauptmenu</u>

- <u>Titel:</u> Aussagekräftiger Titel (für jedes Rezept erforderlich)
- Prüfen Sie vorab mittels der Rezeptsuche ob nicht bereits ein gleiches Rezept (gleicher Titel) existiert !
- •
- Schwierigkeit wahlweise (darf leer sein)
- Anzahl Personen (darf leer sein)
- Anzahl Kalorien (kcal) pro Person (darf leer sein)
- Eigenschaften (mehrere, darf leer sein)
- Rezept-Kategorie (mehrere, darf leer sein)
- Zeiten in Min.: Zubereitung, Koch- Backzeit, Ruhezeit (dürfen leer sein)
- <u>Schritte:</u> s. Arbeitsschritte, mind. 1 Arbeitsschritt, + 1 Zutat erforderlich
- <u>Bild:</u> Bild des Gerichts (darf leer sein)
- <u>Abschluss:</u> Rezept-Status, ergänzende Kommentare und Hinweise

## Rezepterfassung (vollständiges Rezept)

| lst ein Pezent |        | 🗸 Schritt 1 |                 |             |                      |
|----------------|--------|-------------|-----------------|-------------|----------------------|
| 2              |        | ▼ ×Rü       | ebli (Karotten) | ×           | я                    |
| 1              | kleine | • XZU       | cchetti         | ×           | Я                    |
| + –            |        |             |                 | Inhalte die | ses Schritts löschen |

### Rezeptschritte erfassen (Beispiel "Gemüse-Crostini")

| mit der <u>Röstiraffel</u> in eine Schüssel <u>raffeln</u> . |                                                 |    |
|--------------------------------------------------------------|-------------------------------------------------|----|
|                                                              | Schritt 2                                       |    |
| Ist ein Rezept       1-2                                     | <ul> <li>✓ Knoblauchzehen</li> <li>×</li> </ul> |    |
| +                                                            | Inhalte dieses Schritts lösch                   | en |
| pressen, zugeben                                             |                                                 |    |

### Zutaten eines Rezeptschrittes erfassen

- Menge der Zutat (Eingabe erforderlich)
- Einheit (optional, kann auch leer sein)
- Zutaten-Multifeld, mehrere Zutaten möglich (Eingabe erforderlich)
- Plus-Button: weitere Zutat erfassen
- Minus-Button: letzte Zutat löschen
- Inhalte dieses Schritts löschen-Button: Ganzer Schritt löschen/leeren

#### Weitere Rezeptschritte anfügen

- Zusätzliche Schritte werden nach Eingaben im Textfeld automatisch angefügt
- Im Feld der Zutat werden nach Eingaben der ersten Buchstaben alle dazu passenden Zutaten (DropDown)aufgelistet
- Wahl der Zutat aus der DropDown-Liste mit Mausclick
- Jederzeit können weitere Schritte zwischen bestehenden Schritten eingefügt werden (Erklärung s. Seite 5)
- Button "X": Zutat löschen
- Button "Basket": Fehlende Zutat erfassen

## Rezepterfassung (vollständiges Rezept)

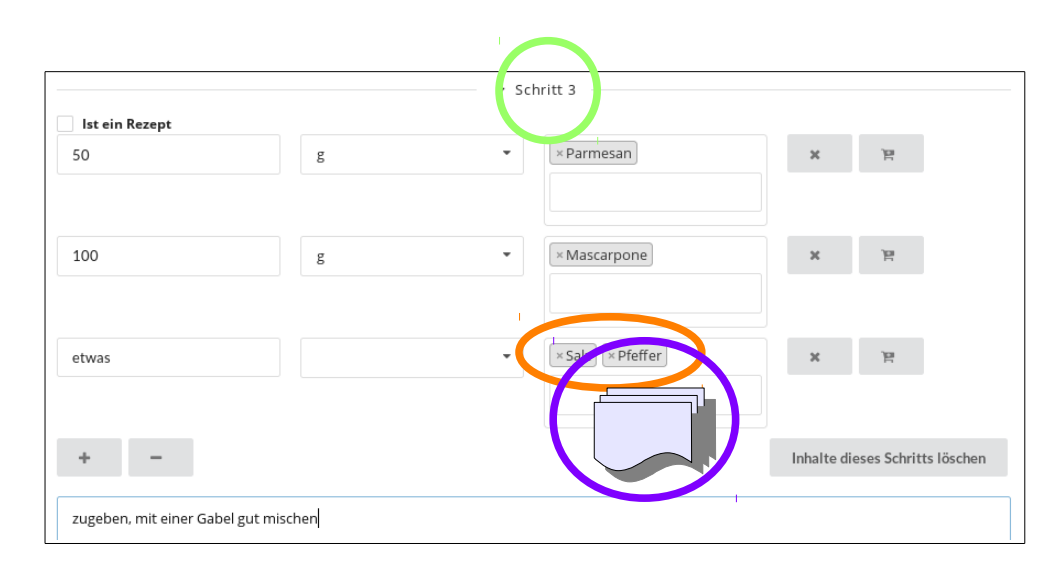

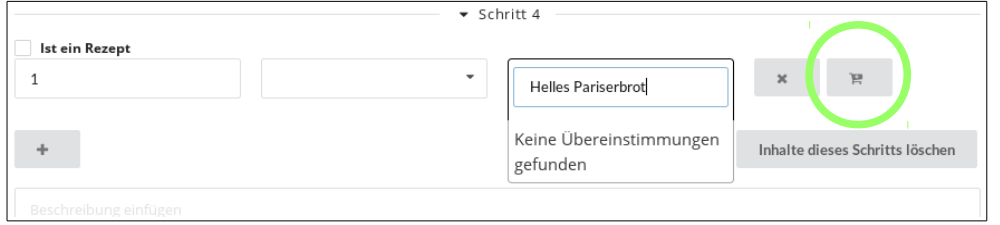

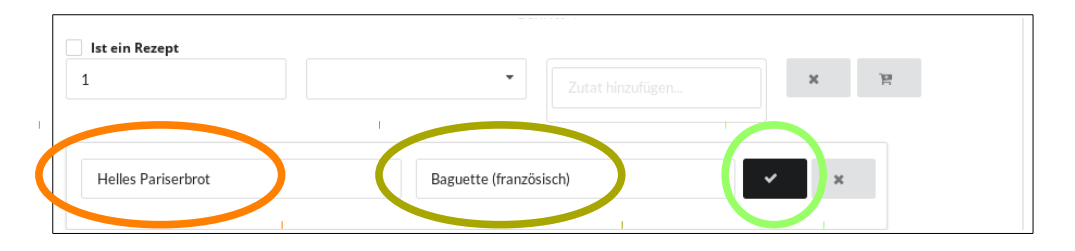

#### Zutatenliste

■ bei Eingaben im Feld der Zutat öffnet sich entsprechend der eingegeben Buchstaben die Drop-Down Liste zur Auswahl z.B. "Sal" ergibt Salz, Salm, Salami, usw. Eine längere Eingaben präzisiert die Auswahl.

- Zutaten in beliebiger Reihenfolge zum Schritt erfassen
- Zutaten mit identischer Menge können auch zusammen erfasst werden (z..B. Salz, Pfeffer)

#### Fehlende Zutat erfassen

- Die Zutat "Helles Pariserbrot" ist in der Auswahl nicht verfügbar
- Button "Basket": neue Zutat kann erfasst werden
- Eine Bezeichnung ist notwendig, zusätzlicher Text ist optional
  - Rechtschreibung beachten!
- Button "✓": Die neue Zutat "Helles Pariserbrot" wird in der Zutatenliste gespeichert und kann sofort verwendet werden

## Rezepterfassung (vollständiges Rezept)

|                                 |                           | ▼ Sch | nritt 4              |             |             |            |
|---------------------------------|---------------------------|-------|----------------------|-------------|-------------|------------|
| Ist ein Rezept                  |                           |       |                      |             |             |            |
| 1                               |                           | -     | × Helles Pariserbrot | ×           | 19          |            |
|                                 |                           |       |                      |             |             |            |
|                                 |                           |       |                      |             |             |            |
| +                               |                           |       |                      | Inhalte die | eses Schrit | ts löschen |
|                                 |                           |       |                      |             |             |            |
| auf ein mit Backpapier belegtes | Blech legen.              |       |                      |             |             |            |
| Gemüsemasse auf dem Brot ve     | rteilen.                  |       |                      |             |             |            |
| Backen: im auf 200° C vorgeheiz | zten Backofen, ca. 15 Min |       |                      |             |             |            |
|                                 |                           |       |                      |             |             |            |
|                                 |                           |       |                      |             |             |            |

| Allgemein               | Zeiten                         | Schritte        | Bild        | Abschluss      |     |
|-------------------------|--------------------------------|-----------------|-------------|----------------|-----|
| Тірр                    |                                |                 |             |                |     |
| Brotresten<br>Gemüsema  | verwenden.<br>sse lässt sich ; | gut einen Tag i | im Kühlschi | rank aufbewahr | en. |
|                         |                                |                 |             |                |     |
|                         |                                |                 |             |                |     |
|                         |                                |                 |             |                |     |
| öffentlich<br>Speichern | ?                              |                 |             |                |     |
|                         |                                |                 |             |                |     |

#### Textgestaltungs-Empfehlungen

- Im Text können Leerzeilen eingefügt werden (z.B. um einen Text-Abschnitt zu bilden)
- Zubereitungs-Beschreibungen die inhaltlich zusammengehören, in einer Zeile formulieren, mit Punkt abschliessen

#### Rezept speichern

Im Hauptmenu "Abschluss" wählen und das Rezept speichern

• Beliebige Tipps oder Herkunftsangaben (freies Textfeld)

Solution of the second second

Jedes Ihrer Rezepte kann privat oder öffentlich sein. Mit dem Privat-Status (Check-Box ist leer) können Sie laufend Aenderungen und Ergänzungen an Ihren Rezepten vornehmen. Mit dem öffentlichen Status (Check-Box ist markiert) geht die Hoheit des Rezepts an das Team von *Cooking-Coach* über. Oeffentliche Rezepte bleiben jederzeit für Besucher zugänglich.

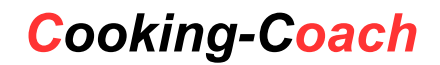

## Rezepterfassung (vollständiges Rezept)

#### Erweiterte Programmfunktionen

| +                               | π. • | Wasser | Inhalte dieses Schritts löschen |
|---------------------------------|------|--------|---------------------------------|
| vermischen und auskühlen lassen |      |        |                                 |
|                                 |      |        |                                 |
|                                 |      | ·      |                                 |

| Allgemein     | Zeiten        | Schritte        | Bild         | Abschluss |           |
|---------------|---------------|-----------------|--------------|-----------|-----------|
|               |               |                 |              | ,         | Sch Itt 1 |
|               |               |                 |              | —         | Schritt 2 |
|               |               |                 |              | ,         | Schritt 3 |
|               |               |                 |              | •         | Schritt 4 |
|               |               |                 |              | · ·       | Schritt 5 |
| usätzlicher S | chritt einfüg | en vor Schritt. | . (bitte wäl | hlen)     |           |
| auswählen     |               |                 |              |           |           |
|               |               |                 |              |           |           |

#### Löschen von Rezeptschritten

• ganze Schritte können mit Zutaten gelöscht werden

der geleerte/gelöschte Schritt bleibt in der Ansicht erhalten, wird aber beim Anzeigen des Rezepts oder beim Drucken nicht ausgegeben

Rezeptschritte nachträglich einfügen

- Mit Click auf das ► Symbol können bestehende Schritte auf- und zugeklappt und damit die Ihalte angezeigt werden
- Die Auswahl "Zusätzlicher Schritt" fügt einen neuen, leeren Schritt an der gewünschten Stelle ein